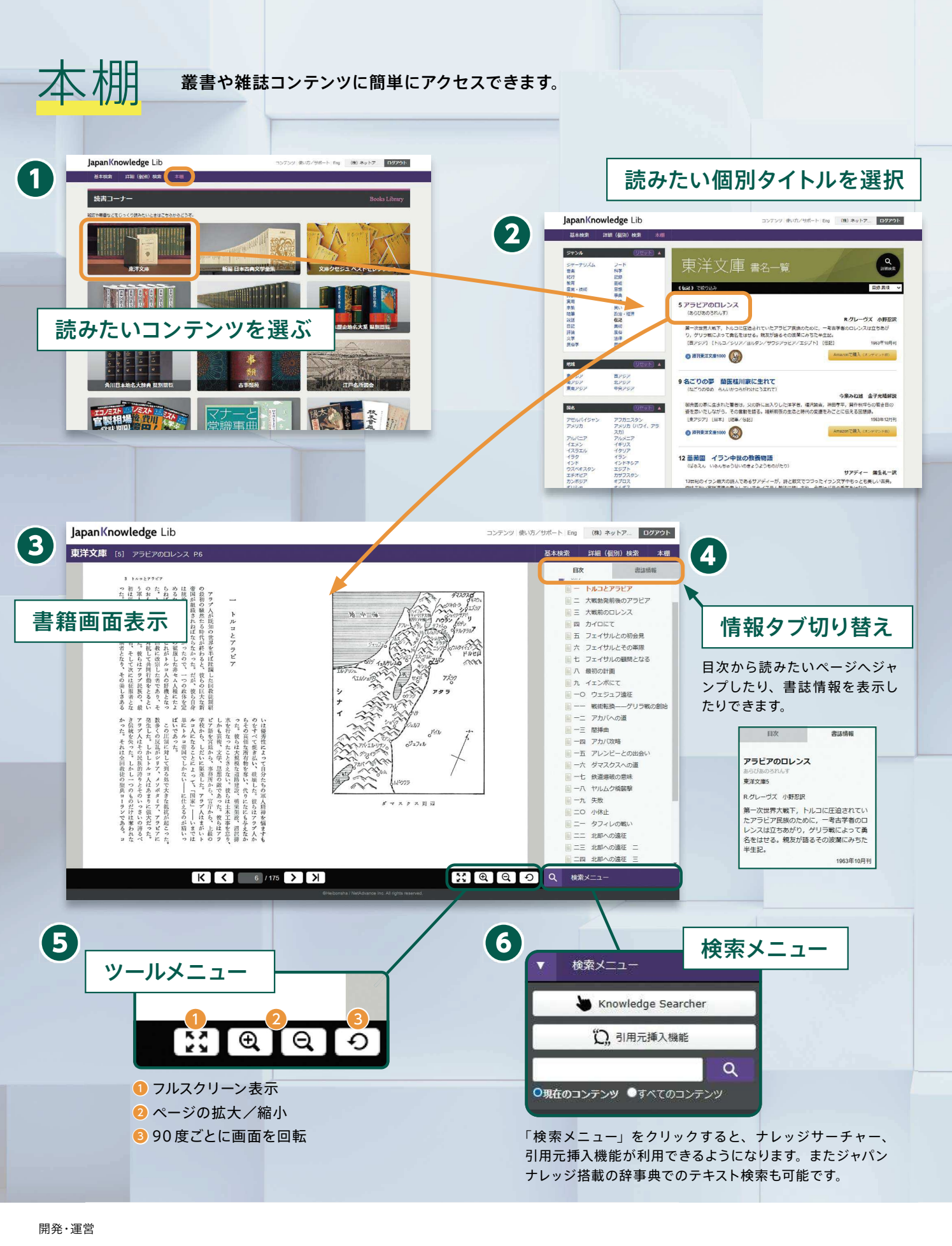

## *Net* Advance

株式会社ネットアドバンス (小学館グループ) 〒101-0051 東京都千代田区神田神保町2-30 昭和ビル3F e-mail:b2b@japanknowledge.com TEL:03-5213-0872 FAX:03-5213-0876

## インターネット辞書・事典検索サイト JapanKnowledge Lib 使い方ガイド

ジャパンナレッジは、辞書・事典を中心にした知識源から「知りたいこと」にいち早く到達するための オンライン・データベースです。各種百科事典を始め、深く掘り下げて知識を得られる歴史事典、日本語、英語、 欧州言語、東アジア言語まで及ぶ辞典群、自然科学分野の辞事典、宗教や文学、古典芸能、人名に関する諸事典、 時事用語事典、さらには膨大な古典文学作品群や叢書類まで、80種類以上のコンテンツが搭載されています。 調査や論文・レポート作成、研究のサポートなどにお役立ていただけます。

| 百科                                                                                                    |                                                                                                    | 2                                                                                                    | ことがらを言                                                                   | 調べる                                                                                                    |
|----------------------------------------------------------------------------------------------------|----------------------------------------------------------------------------------------------------|----------------------------------------------------------------------------------------------------|--------------------------------------------------------------------------|----------------------------------------------------------------------------------------------------|
|                                                                                                    |                                                                                                    | 日本大百科全書(ニッポニ<br>改訂新版 世界大百科事典<br>Encyclopedia of Japan                                                                                                    | <b>力)[毎月更新]</b><br>(セレクト)                                                | (小学館)<br>(平凡社)<br>(講談社)                                                                                                    |
| 日本語ことばを調べる                                                                                                    |                                                                                                    |                                                                                                    |                                                                          |                                                                                                    |
|                                                                                                    | 角川()<br>角川()<br>り<br>り<br>の<br>り<br>の<br>り<br>の<br>り<br>の<br>り<br>の<br>り<br>の<br>り<br>の<br>り<br>の<br>り<br>の                                     | 日本国語大辞典第二版<br>デジタル大辞泉 [年2回更新<br>新選漢和辞典 Web版<br>大漢和辞典 (セント)<br>字通<br>新辞典<br>分かる類語例解辞典<br>ことわざ大辞典第二版<br>大辞典 (セレクト)<br>文全訳古語辞典<br>辞典<br>大辞典<br>時記                                       | т]<br>(★<br>(КАІ<br>(КАІ                                                 | (小学館)<br>(小学館)<br>(小学館館)<br>(小学館和社)<br>(小学館中凡社)<br>(小学館和人社)<br>(小学館)<br>(小学館)<br>(小学館館)<br>(小学館)<br>(小学館)                                                                                                    |
| 歴史・地                                                                                                    | 名                                                                                                    |                                                                                                    | 史実を詞                                                                     | 調べる                                                                                                    |
|                                                                                                    |                                                                                                    | 国史大辞典<br>日本歴史地名大系<br>世ンクト<br>新版角川日本地名大系<br>誰でも読める日本史年表<br>古事類苑<br>江戸名所図会                                                                                                    | (吉<br>(セレクト) (KAI<br>(吉<br>際日本文化研究<br>(ゆまに書房/                            | 川弘文館)<br>(平凡社)<br>DOKAWA)<br>川弘文館)<br>咒センター)<br><sup>(</sup> 筑摩書房)                                                                                                    |
| 英語                                                                                                    |                                                                                                    |                                                                                                    | 英文を詞                                                                     | 調べる                                                                                                    |
| Advanced<br>Learner's                                                                                                    | <ul> <li>小プログレーマングログレーマングログレーマングレーロングログレーロングション</li> <li>のxford A</li> <li>小理医学ジロクビーマングロ</li> <li>マンクロ</li> <li>マンクロ</li> <li>SPED 理</li> </ul> | ンダムハウス英和大辞典第<br>ッシブ英和中辞典第5版<br>ッシブ和英中辞典第4版<br>*米語版英英和辞典<br>dvanced Learner's Dictio<br>(Ox<br>ックスフォード英語コロケ<br>マックスフォード英語類語辞<br>和辞典<br>辞典第2版<br>支術実用英語大辞典 V6<br>ッシブビジネス英語辞典<br>L系英和辞典 | :2版<br>(ハーパー二<br>onary 10th Ec<br>(ford Univers<br>ーション辞典<br>典<br>(プロジェ: | <ul> <li>(小学館)</li> <li>(小学学館)</li> <li>(小学学型社)</li> <li>(小学学型社)</li> <li>(小研究究と)</li> <li>(小研究究と)</li> <li>(小子学館)</li> <li>(小子学館)</li> <li>(小子学館)</li> <li>(小子学館)</li> <li>(小子学館)</li> <li>(小子学館)</li> </ul> |
| ヨーロッパ                                                                                                    | 『言語                                                                                                    |                                                                                                    | 欧文を詞                                                                     | 周べる                                                                                                    |
| And the second second s | 小小小小小和ポポポポ学学学学学学学学教和ケケケケケケクロの一部には「「「」の「「」」の「「」」の「「」」の「「」」の「「」」の「「」」の「「」                                                                         | 和大辞典第2版<br>ベール仏和大辞典<br>和中辞典第2版<br>同辞典<br>伊中辞典第2版<br>(伊中辞典第2版<br>改訂版<br>プログレッシブ独和・和独辞<br>プログレッシブ伍和・和西辞<br>プログレッシブ伊和・和伊辞                                                               | ·典<br>·典第 3 版<br>·典<br>·典                                                | (小小(小小)<br>(小小小)<br>(小小小)<br>(小小子学学学学学学学学学学学学学学学学学学学学学学学学学学学学学学学学学学学                                                                                                    |
| <b>東アジア言語</b> アジアの言葉を調べる                                                                                                    |                                                                                                    |                                                                                                    |                                                                          |                                                                                                    |
|                                                                                                    | ポケッ<br>ポケッ                                                                                                    | ットプログレッシブ中日・日ロ<br>ットプログレッシブ韓日・日朝                                                                                                    | 中辞典<br>韓辞典                                                               | (小学館)<br>(小学館)                                                                                                    |

----

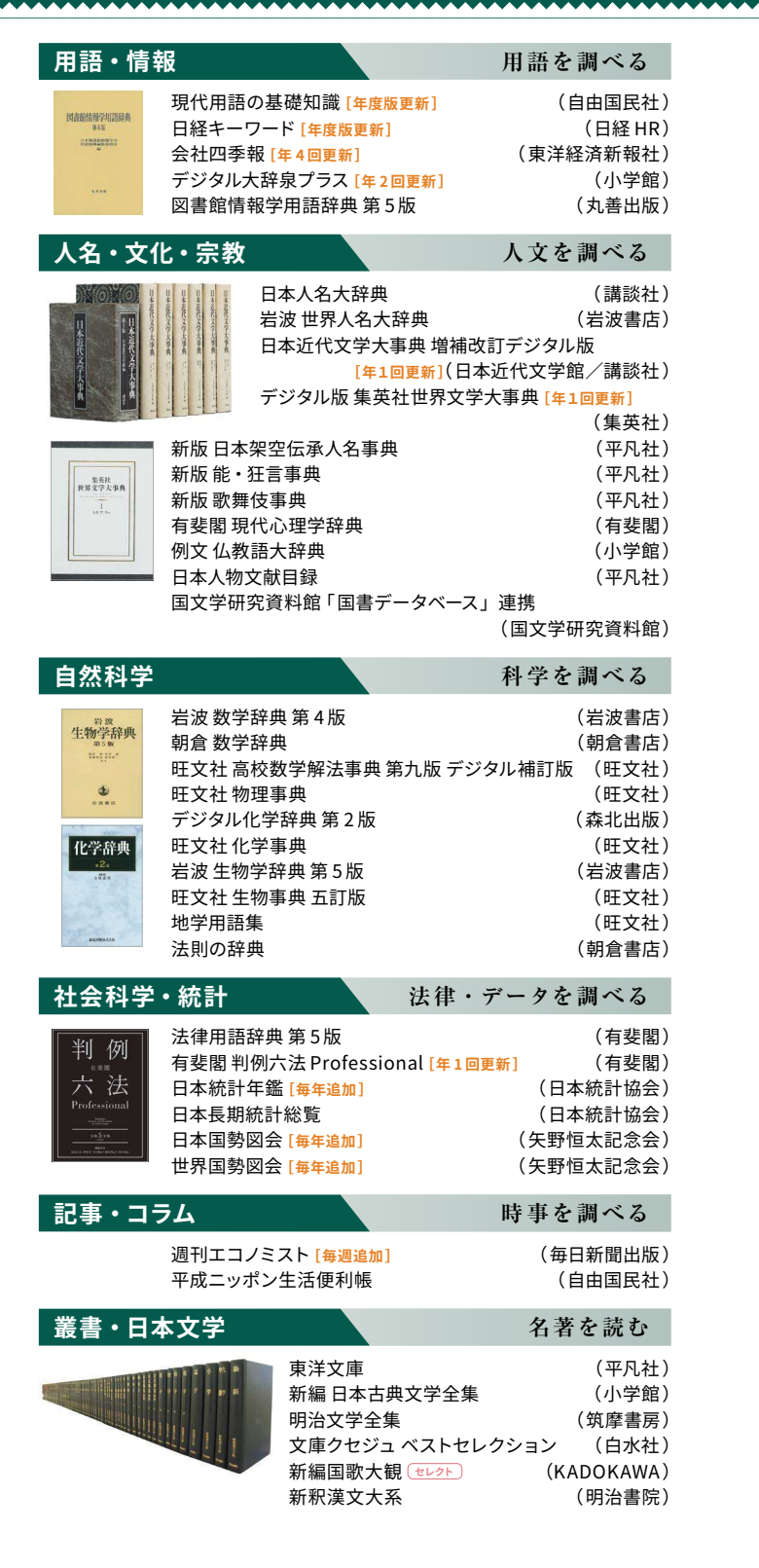

2024年

4月版

(セレクト)の「改訂新版 世界大百科事典」「大漢和辞典」「角川古語大辞典」「国史 大辞典」「日本歴史地名大系」「新版 角川日本地名大辞典」「新編国歌大観」は、 単独または追加コンテンツとしてご利用いただけます。

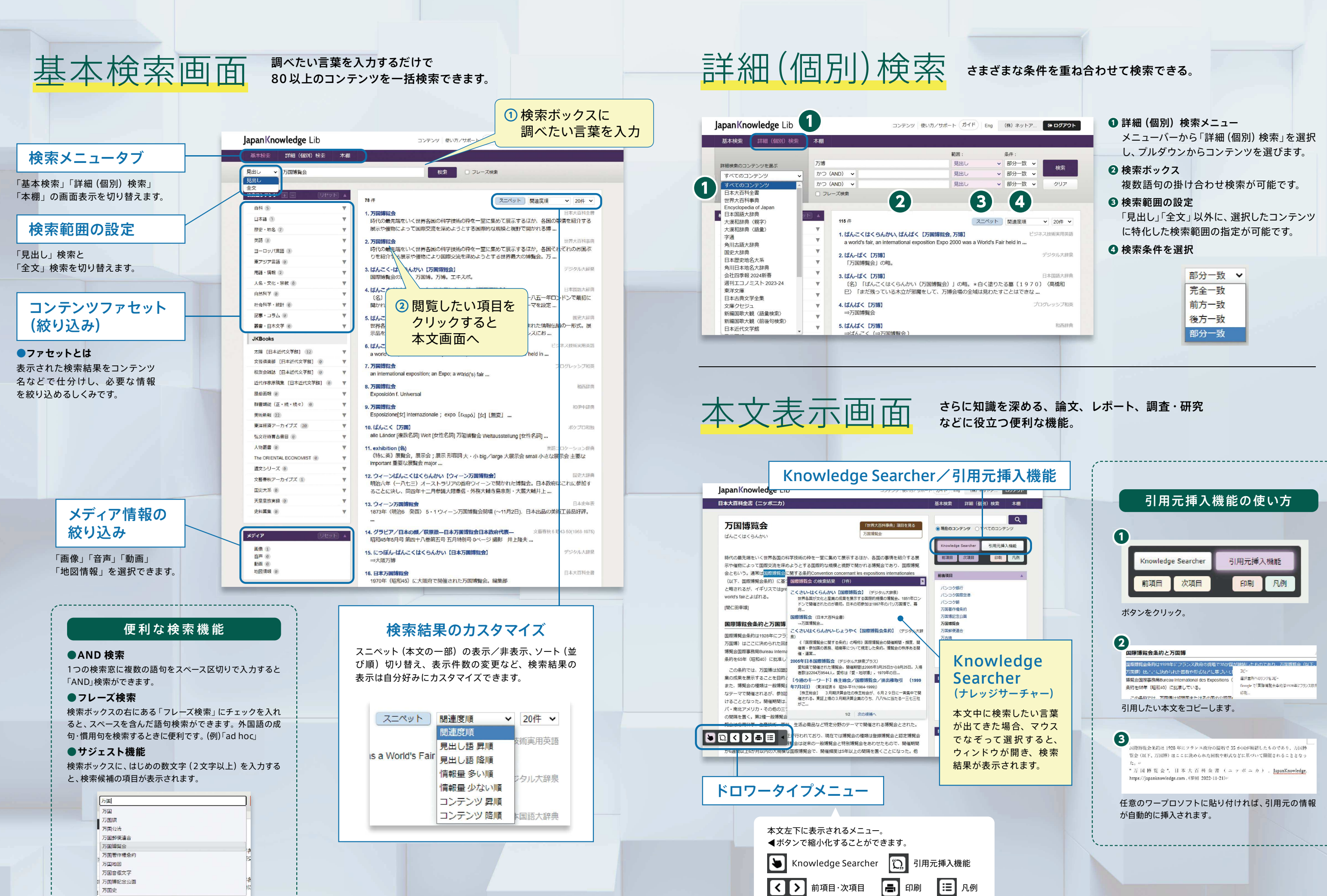

3 げんごく けくらんかい